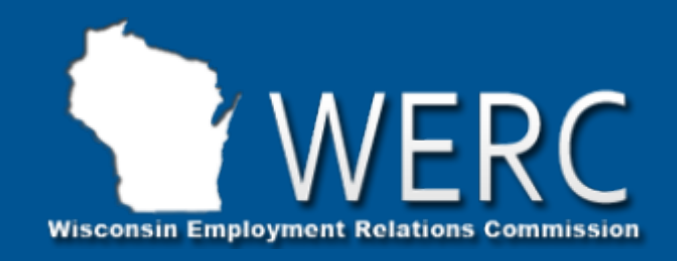

## WERC Election

Online Voting Instructions

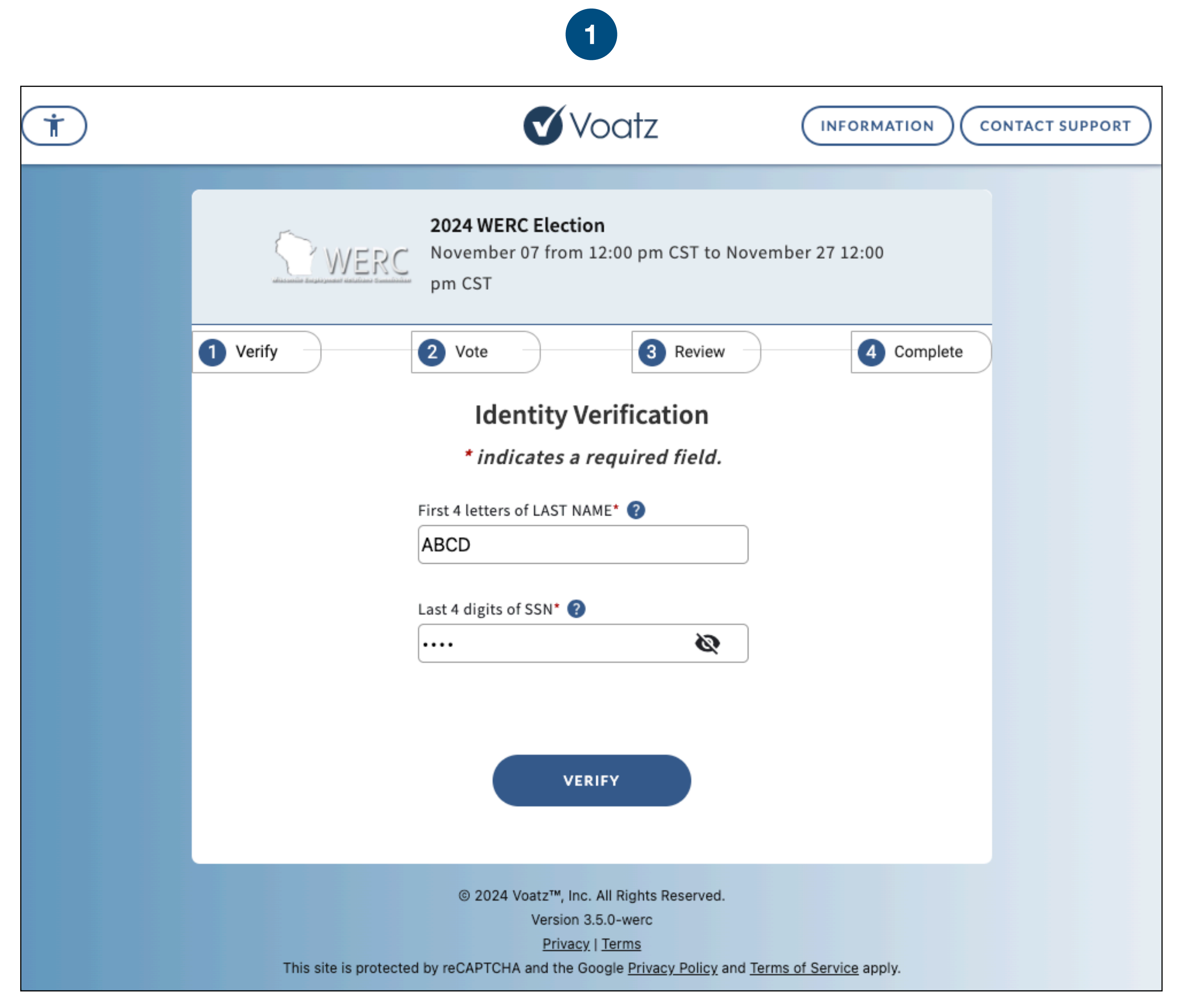

Enter the <u>first four</u> (4) letters of your Last Name and the <u>last four</u> (4) digits of your Social Security Number (SSN). Alternatively, enter the Alternate ID and Alternate Numbers provided to you by the WERC staff.

Then, click **VERIFY** to continue to the next step.

|   | 2                                                                                                    |  |  |  |  |
|---|----------------------------------------------------------------------------------------------------|--|--|--|--|
| Ť | Voatz INFORMATION CONTACT SUPPORT                                                                                                    |  |  |  |  |
|   | 2024 WERC Election   November 07 from 12:00 pm CST to November 27 12:00   pm CST   Verify   2 Vote   3 Review   4 Complete   Ballot                                                                                                    |  |  |  |  |
|   | Instructions: Make your selection(s) for each of the questions below. Once<br>you are finished, review your selections before you submit.<br>Question 1 of 1<br>Do vou want to continue to be represented by<br>ABC123 Teachers Inc. for the purpose of collective<br>bargaining? |  |  |  |  |
|   | (Vote for One)<br>O of 1 Selected<br>Yes<br>No                                                                                                    |  |  |  |  |
|   | clear<br>selection NEXT                                                                                                    |  |  |  |  |
|   | © 2024 Voatz™, Inc. All Rights Reserved.<br>Version 3.5.0-werc<br><u>Privacy   Terms</u><br>This site is protected by reCAPTCHA and the Google <u>Privacy Policy</u> and <u>Terms of Service</u> apply.                                                                           |  |  |  |  |

Make your selection by clicking anywhere inside the box of your desired option.

| <b>†</b> ) |                                                                                                    | Voatz                                |                |  |
|------------|----------------------------------------------------------------------------------------------------|--------------------------------------|----------------|--|
|            | WERC Elect<br>November 07 from<br>pm CST                                                                                                    | <b>tion</b><br>m 12:00 pm CST to Nov | ember 27 12:00 |  |
|            | 1 Verify 2 Vote                                                                                                    | 3 Review                             | 4 Complete     |  |
|            | В                                                                                                    | Ballot                               |                |  |
|            | Instructions: Make your selection(s) for each of the questions below. Once<br>you are finished, review your selections before you submit.<br>Question 1 of 1<br>Do vou want to continue to be represented by<br>ABC123 Teachers Inc. for the purpose of collective<br>bargaining? |                                      |                |  |
|            | (Vote for One)                                                                                                    | 1 of                                 | 1 Selected     |  |
|            | Yes                                                                                                    |                                      |                |  |
|            | O No                                                                                                    |                                      |                |  |
|            |                                                                                                    |                                      |                |  |
|            | Se                                                                                                    | clear<br>election                    | NEXT           |  |
|            | © 2024 Voatz™, I                                                                                                    | Inc. All Rights Reserved.            |                |  |

Once you have made your selection, you can click **NEXT** to continue to the Review Screen.

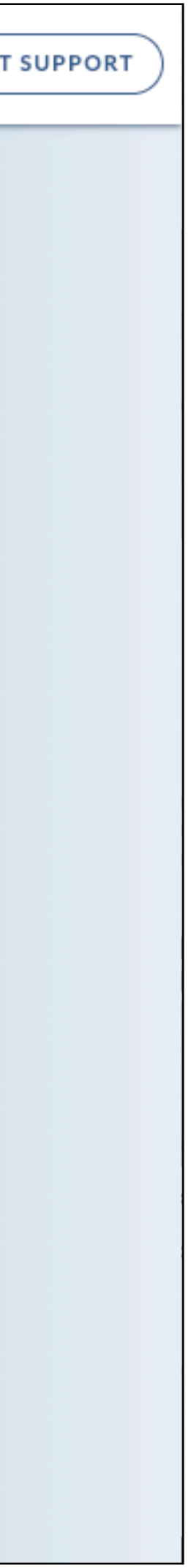

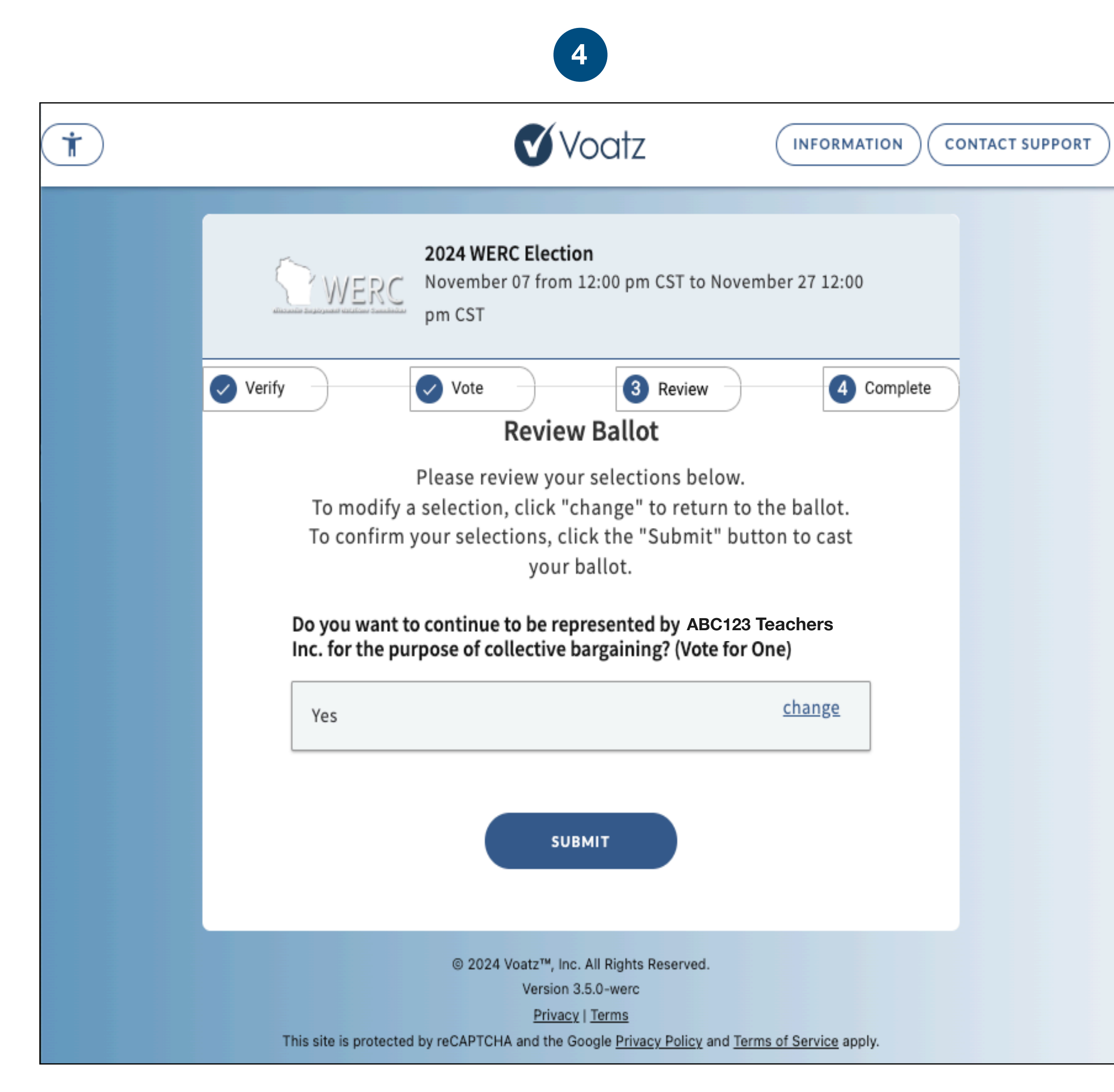

Be sure to review your selection on the Review Ballot screen. You can click on the CHANGE button to go back to a race and change your selection. Otherwise, click **SUBMIT** to cast your ballot.

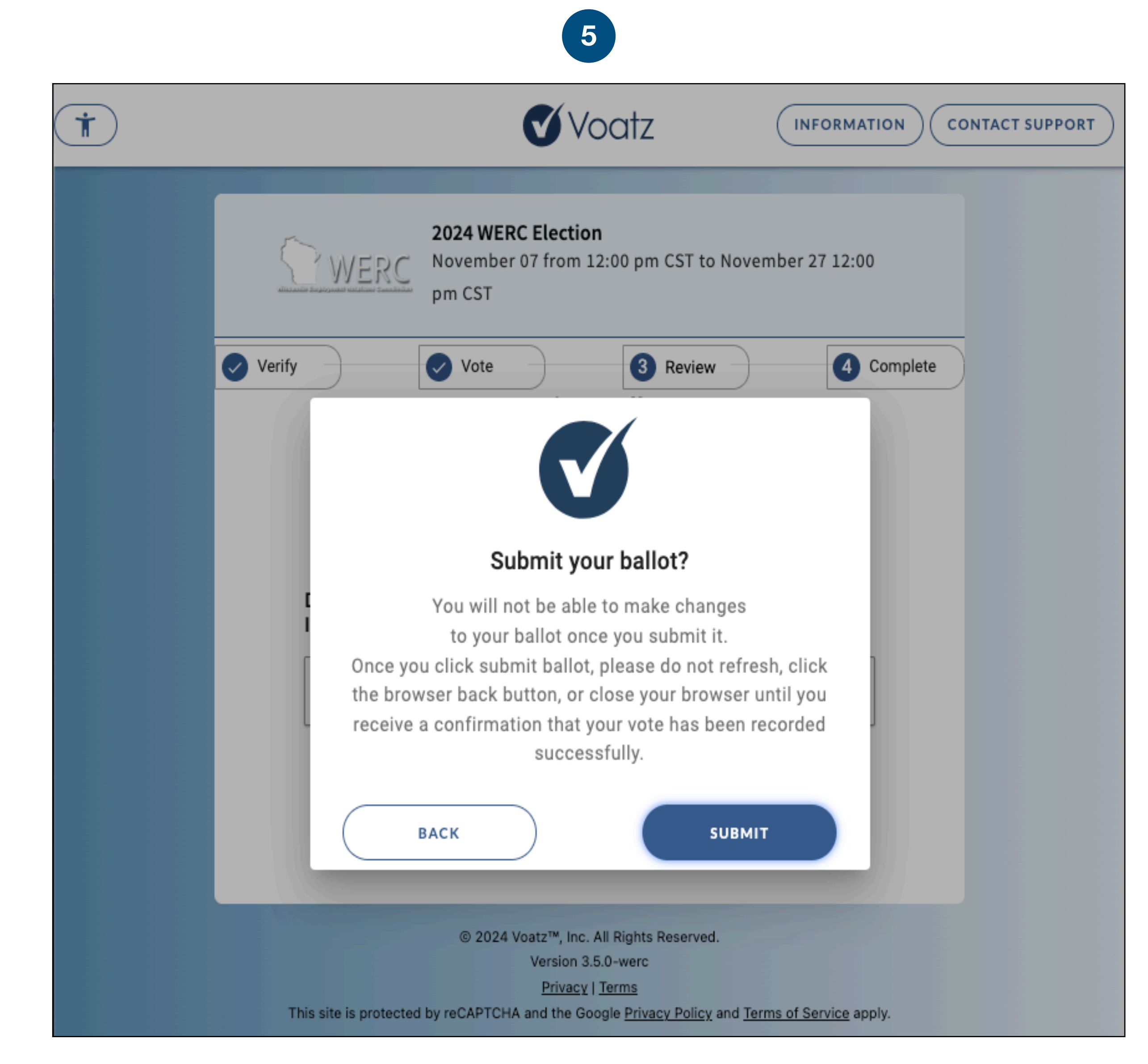

Be sure you do not want to make changes to your ballot and click **SUBMIT**.

|          | 6                                                                                                    |   | 9                                                                                                    |
|----------|----------------------------------------------------------------------------------------------------|---|----------------------------------------------------------------------------------------------------|
| <b>†</b> | Voatz INFORMATION CONTACT SUPPORT                                                                                                    | * | Voatz INFORMATION CONTACT                                                                                                    |
|          | 2024 WERC Election<br>November 07 from 12:00 pm CST to November 27 12:00<br>pm CST                                                                                                    |   | <b>2024 WERC Election</b><br>November 07 from 12:00 pm CST to November 27 12:00<br>pm CST                                                                                                    |
|          | Verify Vote Review Complete<br>Your ballot has been successfully submitted.                                                                                                    |   | Your session has ended.<br>Return to the verification page.                                                                                                    |
|          | Once you're finished, please make sure that you end your session. Thank you for using the Voatz Web App!                                                                                                    |   | © 2024 Voatz™, Inc. All Rights Reserved.<br>Version 3.5.0-werc<br><u>Privacy   Terms</u><br>This site is protected by reCAPTCHA and the Google <u>Privacy Policy</u> and <u>Terms of Service</u> apply. |
|          | PRINT PAGE END SESSION                                                                                                    |   |                                                                                                    |
|          | © 2024 Voatz <sup>™</sup> , Inc. All Rights Reserved.<br>Version 3.5.0-werc<br><u>Privacy   Terms</u><br>This site is protected by reCAPTCHA and the Google <u>Privacy Policy</u> and <u>Terms of Service</u> apply. |   |                                                                                                    |

Your ballot has been submitted! Click END SESSION to close your voting session.

You will see this confirmation that your session has ended.

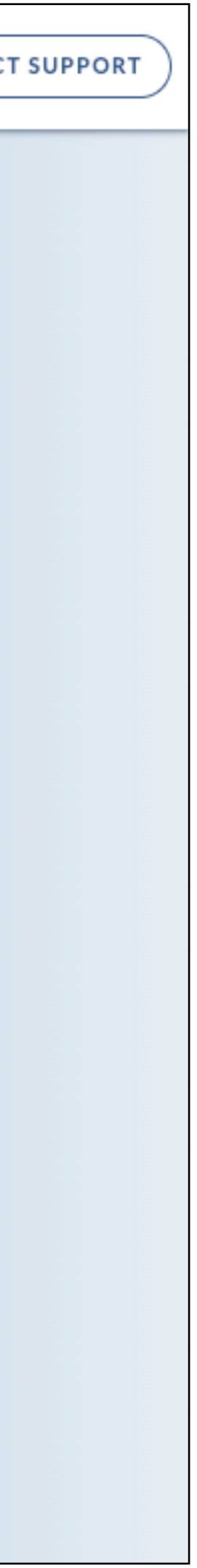